# **Process Cash Pay Customers**

Last Modified on 08/15/2025 7:50 am PDT

#### **Pathway:** Operations > Inbound / Outbound > Inbound (tab)

For cash-pay customers, scale operators should consider using the following inbound scale process to ensure all transactions are captured and to enhance scale house efficiency. For more information on setup and scale ticket creation for non-cash-pay customers, refer to the Scale Setup and Inbound Ticket Creation articles.

| INBOUND                       | / OUTBOUND                                        |                                                                      |                                                                                                |                                                                  |                                        |              |                                       |                            |           |                |                               |                |                   | OPE            | RATIONS > INBC           |     |
|-------------------------------|---------------------------------------------------|----------------------------------------------------------------------|------------------------------------------------------------------------------------------------|------------------------------------------------------------------|----------------------------------------|--------------|---------------------------------------|----------------------------|-----------|----------------|-------------------------------|----------------|-------------------|----------------|--------------------------|-----|
| Inboun                        | FACILITY<br>QA Waste Transfer<br>d Outbound       | <ul> <li>In Progress</li> <li>History Daily</li> </ul>               | Totals                                                                                         |                                                                  |                                        |              |                                       |                            |           |                |                               | CONFIGUR       | E SCALE           | Search         |                          | ۵.۵ |
| ORDER #                       | DATE 🕇                                            | VEHICLE                                                              | ACCOUNT / SITE                                                                                 | TRANSPORT IN                                                     | FO SERVICE                             | INFO         | MATERI<br>ADJUST                      | ALS /<br>MENTS             |           |                | WEIGH                         | IT ADDITION    | AL INFO           | PAYI           | MENT NOTES               |     |
| TOTALS                        | : 2 loads                                         |                                                                      |                                                                                                |                                                                  |                                        |              |                                       |                            |           |                | 0.00 to                       | nc 0.0         | 0 ud <sup>3</sup> |                |                          |     |
|                               |                                                   |                                                                      |                                                                                                | EDIT SERVICE RECOR                                               | D                                      |              |                                       |                            |           |                |                               |                |                   |                | ? 😣                      |     |
| 41601<br>Inbound C<br>9443128 | 04/01/25<br>Drder: Start: 9:37 av<br>End: 11:26 a | Al's Trucks<br>n Type: LARGE<br>n License: 112233<br>Ext. Id: 123ABC | Al's Junk Hauling (49338)<br><u>Scale Site Example (493380</u><br>2212 Glacier Dr, Saint Croix | Site # <u>49338001</u><br>Scale Site Example                     |                                        |              | TICKET NUMBER<br>41601<br>ORDER NOTES | WORK ORDER QT<br>9443128 1 | Y         | SE<br>Scale Ir | RVICE CODE<br>hbound Services | WORK<br>SCALE_ | TYPE<br>POST      | ORD<br>Inbound | ER TYPE<br>I / Receiving |     |
| 41604<br>Inbound 0<br>9443131 | 04/01/25<br>Drder: Start: 1:34 p                  | LARRY1<br>License: TEST123<br>DEP: dep123<br>DOT: abc122             | Larry's Junk Removal (4907<br>Larry's Junk Removal (4907<br>8100 Washington Ave, Hou           | Saint Croix Falls, WI 5<br>COD - Payment Requi<br>PHONE +1 715-4 | 4024-8347<br><b>red</b><br>83-1399     |              | TRUCK                                 |                            | VEHIC     | CLE INFO       |                               | PO NUMB        | ER                | EXTERNAL ID    |                          |     |
|                               |                                                   | DOI: abci25                                                          |                                                                                                | CREATED BY                                                       |                                        |              | Al's Trucks                           | - 0                        | 9         |                |                               |                |                   |                |                          |     |
|                               |                                                   |                                                                      |                                                                                                | Aliena Somers - Admi                                             | n-NS (Sales) on 4/1/2                  | 25           | RECEIVING FACILI                      | TY                         |           |                | MATERIAL                      |                |                   |                |                          |     |
|                               |                                                   |                                                                      |                                                                                                | ORDER REASON                                                     |                                        |              | QA Waste Tran                         | sfer                       |           |                | Trash                         |                |                   |                | Ŧ                        |     |
|                               |                                                   |                                                                      |                                                                                                |                                                                  |                                        | Ŧ            | TRANSPORTER                           |                            | 1         | TRANSPORT      | METHOD                        | -              | BILL OF LADIN     | łG             |                          |     |
|                               |                                                   |                                                                      |                                                                                                |                                                                  |                                        |              |                                       |                            | • (3)     | Truck          |                               | <b>▼</b> (⊗)   |                   |                |                          |     |
|                               |                                                   |                                                                      |                                                                                                |                                                                  |                                        |              | WORK STATUS                           |                            | E         | EXCEPTION      | REASON                        |                | POSTING STA       | itus           |                          |     |
|                               |                                                   |                                                                      |                                                                                                |                                                                  |                                        |              | In Progress<br>Jodate History Ali     | ana Somers - Admin-NS (S   | Sales) on |                |                               | ÷ ⊚            | Pending           |                | · ·                      |     |
|                               |                                                   |                                                                      |                                                                                                |                                                                  |                                        |              |                                       | Weights                    |           |                |                               |                |                   | -              |                          |     |
|                               |                                                   |                                                                      |                                                                                                |                                                                  |                                        |              | GROSS / IN                            | 10000 ton                  | is i      | START 04       | 01/25 Tue                     | 09:37:00.0     | 00 A              | CHARGES        | \$ 210.00                |     |
|                               |                                                   |                                                                      |                                                                                                |                                                                  |                                        |              | TARE / OUT                            | 8000 ton                   | 15 I      | END 04         | 01/25 Tue IIII                | 11:26:00.0     | 00 A              | SURCHARGES     | \$ 0.00                  |     |
|                               |                                                   |                                                                      |                                                                                                |                                                                  |                                        |              | NFT                                   | 2.000 top                  |           |                |                               |                |                   | TAXES          | \$ 16.28                 |     |
|                               |                                                   |                                                                      |                                                                                                |                                                                  |                                        |              |                                       | 2,000 1011                 |           |                |                               |                |                   | TOTAL          | \$ 226.28                |     |
|                               |                                                   |                                                                      |                                                                                                | Charges \$ 210.00                                                | Source Locatio                         | in Pa        | iyments                               | Materials <sup>2</sup> Cor | mpletion  | At             | tachments                     | Photos         |                   |                |                          |     |
|                               |                                                   |                                                                      |                                                                                                | Charges mu                                                       | st match Equipmen<br>st match Material | two          | ¢                                     |                            |           |                |                               |                |                   |                |                          |     |
|                               |                                                   |                                                                      |                                                                                                | GROSS LABELS<br>QTY                                              | NO CHARGE CHA                          | RGE UO<br>IY | M CHARGE CO                           | DE                         | PER       | RUNIT          | VENDOR<br>RATE                | TYPE           | MINIMUM           | TOTAL          |                          |     |
|                               |                                                   |                                                                      |                                                                                                | 0                                                                | 0                                      | ) to         | n Construct                           | on and Demolition          | \$        | 0.00           |                               | None           |                   | \$ 0.00        | •                        |     |
|                               |                                                   |                                                                      |                                                                                                | 1                                                                | 1                                      | to           | n Trash                               |                            | \$ 2      | 210.00         |                               | None           |                   | \$ 210.00      | •                        |     |
|                               |                                                   |                                                                      |                                                                                                | Select Print Format                                              | - 8                                    |              |                                       |                            | SAVE (F   | F2) I          | Payment \$226.28 p            | pending        |                   |                |                          |     |
|                               |                                                   |                                                                      | I                                                                                              |                                                                  |                                        | _            |                                       | _                          | _         |                |                               |                | _                 |                |                          |     |

#### Search for the Designated Cash Pay Site

- 1. Select a **Facility** from the Inbound/Outbound screen.
- 2. Click on the green 'Add' icon and select 'Create Inbound Order (F5).' This will open the Create New Transaction screen.
- 3. Select 'Site' as the search type, enter the name of the cash pay account, and press Enter or Return. A list of matching accounts or sites will be displayed.

| INBOUND / OUTBOUND                                                      |                         |                |       |                                                                                                    |                                                |                 |
|-------------------------------------------------------------------------|-------------------------|----------------|-------|----------------------------------------------------------------------------------------------------|------------------------------------------------|-----------------|
| FACILITY<br>HOMEBASE<br>Create Inbound Order (F5                        | ✓ In<br>5)              | Progress       | als   | 47022001 Scale Boxes                                                                                |                                                |                 |
| O<br>Create Unidentified Inbo<br>Create Outbound Order (                | und Order for In<br>F6) | ternal Vehicle | IICLE | ACCOUNT / S                                                                                         | SITE                                           | TRANSPORT INFO  |
| TOTALS: 19 loads                                                        | CREATE NEW              | / TRANSACT     | ION   |                                                                                                    |                                                | ? ⊗             |
| Inbound Order: <u>7757788</u>                                           | SEARCH TYPE             | Site           | Ŧ     | Cash                                                                                                | Q, (8)                                         |                 |
| 41411<br>Inbound Order: 8327035                                         | ТҮРЕ                    | VEHICLE        | †     | SITE / ACCOUNT 🕇                                                                                    | SERVICE INFO                                   | ADDITIONAL INFO |
| 41412<br>Inbound Order: <u>8327036</u>                                  | Inbound                 |                |       | Cash Customer (49346001)<br>Cash Customer (49346)<br>Brady St, Houston, TX<br>COD- Payment Required | Scale Inbound Services<br>Scale IN - Auto Post |                 |
| <b>41413</b><br>Inbound Order: <u>8327037</u>                           |                         |                |       |                                                                                                    |                                                |                 |
| <b>41420</b><br>Inbound Order: <u>8434456</u>                           |                         |                |       |                                                                                                    |                                                |                 |
| Payment \$ 112.00 pending, Or<br>41424<br>Inbound Order: <u>8467219</u> |                         |                |       |                                                                                                    |                                                |                 |
| <b>41428</b><br>Inbound Order: <u>8467890</u>                           |                         |                |       |                                                                                                    |                                                |                 |
|                                                                         |                         |                |       |                                                                                                    |                                                |                 |

#### **Create an Inbound Order**

From the 'Create New Transaction' screen, select the account the transaction applies. This will open the 'Create Inbound Order' screen. Enter all necessary information for the inbound order and click 'Create' to generate the work order.

| CREATE NE   | W TRANSACTION          |                                                      |                                                                            |                                     |                                                |            | ? 😣                                       |   |  |  |
|-------------|------------------------|------------------------------------------------------|----------------------------------------------------------------------------|-------------------------------------|------------------------------------------------|------------|-------------------------------------------|---|--|--|
| SEARCH TYPE | Site 💌                 | Cash                                                 |                                                                            |                                     | Q, 🛞                                           |            |                                           |   |  |  |
| ТҮРЕ        | VEHICLE 🕇              | SITE / ACCOU                                         | тиц 🕇                                                                      |                                     | SERVICE INFO                                   |            | ADDITIONAL INFO                           |   |  |  |
| Inbound     | $\sim$                 | Cash Custo<br>Cash Custo<br>Brady St, H<br>COD- Paym | <u>mer (49346001)</u><br>mer (49346)<br>ouston, TX<br>e <b>nt Required</b> |                                     | Scale Inbound Services<br>Scale IN - Auto Post |            |                                           |   |  |  |
|             | CREATE INBOUND ORDER   |                                                      |                                                                            |                                     |                                                |            | 3                                         | 8 |  |  |
|             | Cash Customer          |                                                      | SCHEDULE DATE                                                              | SERVICE CODE Scale Inbound Services |                                                | ORDER TYPE |                                           |   |  |  |
|             | Brady St               |                                                      | 03/26/25 Wednesday                                                         |                                     |                                                | - Inbo     | Inbound / Receiving - Scale IN - Auto Pos |   |  |  |
|             | Houston, TX 77011      |                                                      | TRUCK                                                                      |                                     | VEHICLE INFO                                   |            | MATERIAL                                  |   |  |  |
|             | COD - Payment Required | <b>•</b>                                             |                                                                            |                                     |                                                |            |                                           | - |  |  |
|             |                        |                                                      | TRANSPORTER                                                                |                                     | TRANSPORT METHOD                               |            | BILL OF LADING                            |   |  |  |
|             |                        |                                                      |                                                                            | - 🛛                                 | Truck                                          | - 🛞        |                                           |   |  |  |
|             |                        |                                                      |                                                                            |                                     |                                                |            |                                           |   |  |  |
|             |                        |                                                      |                                                                            | CREATI                              |                                                |            |                                           |   |  |  |

#### Add Charges and Process a Payment

After an inbound order is created, a Service Record (work order) is generated. To process a payment, select the **Payments** tab on the service record and enter the payment type and amount and click Save. After processing the payment transaction, update the service record's Work Status to 'Completed'. Future retrieval of completed service records are available in the History tab of the Inbound/Outbound screen, organized by date.

#### **Add Charges**

Click the Charges tab to add charges to the service record. Once the charges are applied, payment will be required to complete the work order.

| e # 45546001                                                | TICKET NUMBER        | WORK ORDER QTY                                                | SERVI         | CE CODE  | WORK        | TYPE          | ORDER TYPE  |        |  |  |
|-------------------------------------------------------------|----------------------|---------------------------------------------------------------|---------------|----------|-------------|---------------|-------------|--------|--|--|
| sh Customer 🖍<br>ady St<br>puston, TX 77011                 | 41598<br>ORDER NOTES | 41598 9410197 1 Scale Inbound Services SCALE_POST ORDER NOTES |               |          |             |               |             |        |  |  |
| DD - Payment Required                                       | TRUCK                |                                                               | VEHICLE INFO  |          | PO NUMB     | ER            | EXTERNAL ID |        |  |  |
| iena Somers - Admin-NS (Sales) on 3/26/25                   |                      | - 🛛                                                           |               |          |             |               |             |        |  |  |
| 14 am                                                       | RECEIVING FACILIT    | Y                                                             |               | MATERIAL |             |               |             |        |  |  |
| DER REASON                                                  | HOMEBASE             |                                                               |               | MSW      |             |               |             |        |  |  |
| *                                                           | TRANSPORTER          |                                                               | TRANSPORT M   | ETHOD    |             | BILL OF LADIN | G           |        |  |  |
|                                                             |                      | ~                                                             | Truck         |          | - ®         |               |             |        |  |  |
|                                                             | WORK STATUS          |                                                               | EXCEPTION REA | SON      |             | POSTING STAT  | rus         |        |  |  |
|                                                             | In Progress          |                                                               | -             |          | - ®         | Pending       |             |        |  |  |
|                                                             | Weights              |                                                               |               |          |             |               |             | ¢ 50   |  |  |
|                                                             | GROSS / IN           | lbs                                                           | START 03/26/2 | 5 Wed    | 09:44:40.00 | A 0           | CHARGES     | \$ 50. |  |  |
|                                                             | TARE / OUT           | lbs                                                           | END           |          | :           |               | SURCHARGES  | \$ 0.  |  |  |
|                                                             | NET                  | lbr                                                           | Adjust        |          |             |               | TAXES       | \$ 3.  |  |  |
|                                                             |                      | IDS                                                           | Aujust        |          |             |               | TOTAL       | \$ 53. |  |  |
| Charges \$ 50.00 Payments Origin                            | ns Materials         | Completion                                                    | Attachments   | Photos   |             |               |             |        |  |  |
| Charges must match Equipment<br>Charges must match Material | VO MINIMUM           | DE                                                            | PER UNIT      | VENDOR   | MINIMUM     | MINIMUM       | TOTAL       |        |  |  |
|                                                             | oach Tiroc           |                                                               | \$ 20.00      | RATE     | TYPE        |               | ¢ 0.00      |        |  |  |
| 0                                                           | ton Construction     | and Demolition                                                | \$ 17 28      |          | None        |               | \$ 0.00     |        |  |  |
| 1 1                                                         | ton Trash            |                                                               | \$ 50.00      |          | None        |               | \$ 50.00    |        |  |  |
|                                                             |                      |                                                               |               |          |             |               |             |        |  |  |

### **Process a Payment**

To process a payment for a cash pay customer, go to the Payments tab and choose the payment type from the drop down menu. The Payment Amount will auto-populate based on the applied charges. Complete the payment and click Save.

| EDIT SERVICE RECORD                                                 |                                              |                          |                                        |                         | <mark>?</mark> 8                  |  |  |  |  |  |
|---------------------------------------------------------------------|----------------------------------------------|--------------------------|----------------------------------------|-------------------------|-----------------------------------|--|--|--|--|--|
| Site # 49346001<br>Cash Customer /<br>Brady St<br>Houston, TX 77011 | TICKET NUMBER WOR<br>41598 94<br>ORDER NOTES | RK ORDER QTY<br>110197 1 | SERVICE CODE<br>Scale Inbound Services | WORK TYPE<br>SCALE_POST | ORDER TYPE<br>Inbound / Receiving |  |  |  |  |  |
| CREATED BY                                                          | TRUCK                                        | v                        | EHICLE INFO                            | PO NUMBER               | EXTERNAL ID                       |  |  |  |  |  |
| Aliena Somers - Admin-NS (Sales) on 3/26/25<br>9:44 am              | RECEIVING FACILITY                           |                          |                                        |                         |                                   |  |  |  |  |  |
| ORDER REASON                                                        | HOMEBASE                                     |                          | MSW                                    |                         | -                                 |  |  |  |  |  |
|                                                                     | TRANSPORTER                                  | - 0                      | TRANSPORT METHOD                       | BILL OF LAD             | NG                                |  |  |  |  |  |
|                                                                     | WORK STATUS                                  |                          | EXCEPTION REASON                       | POSTING ST              | ATUS                              |  |  |  |  |  |
|                                                                     |                                              | r                        |                                        |                         | ? 8                               |  |  |  |  |  |
|                                                                     |                                              |                          |                                        | -                       | \$ 50.00                          |  |  |  |  |  |
|                                                                     | I                                            |                          |                                        |                         | \$ 0.00                           |  |  |  |  |  |
|                                                                     | PAYMENT AMO                                  | UNT 53.88                |                                        |                         | \$ 3.88                           |  |  |  |  |  |
|                                                                     | NOTE                                         |                          |                                        |                         |                                   |  |  |  |  |  |
| Charges \$ 50.00 B Payments Origin                                  | ns                                           |                          |                                        |                         |                                   |  |  |  |  |  |
| 0                                                                   |                                              |                          |                                        |                         |                                   |  |  |  |  |  |
| DESCRIPTION BATCH                                                   | #                                            |                          |                                        |                         |                                   |  |  |  |  |  |
|                                                                     |                                              |                          |                                        |                         |                                   |  |  |  |  |  |
|                                                                     |                                              |                          | SAVE                                   |                         |                                   |  |  |  |  |  |
|                                                                     |                                              |                          |                                        |                         |                                   |  |  |  |  |  |
|                                                                     |                                              |                          |                                        |                         |                                   |  |  |  |  |  |
|                                                                     |                                              |                          |                                        |                         |                                   |  |  |  |  |  |
| Scale Ticket Format 1 🔻 🖨                                           |                                              | SAV                      | E (F2) Payment \$53.88 per             | nding / Origin pending  |                                   |  |  |  |  |  |

#### **Issue a Receipt**

To issue a receipt, select the desired option from the "Select Print Format" drop down menu. Click the print icon to generate the receipt in a new window, where you can choose to save and email it externally or print a copy to hand to the customer. Default the receipt option in the **Default Scale Ticket Format** field in *Facility Setup > Update Facility > Inbound / Outbound [tab]*.

| EDIT SERVICE RECORD                                                  |                                       |                       |                                  |                                        |             |                  | ?                           | ⊗           |                      |                       |
|----------------------------------------------------------------------|---------------------------------------|-----------------------|----------------------------------|----------------------------------------|-------------|------------------|-----------------------------|-------------|----------------------|-----------------------|
| Site # 49346001<br>Cash Customer //<br>Brady St<br>Houston, TX 77011 | TICKET NUMBER<br>41598<br>ORDER NOTES | WORK ORDER<br>9410197 | <b>QTY</b><br>1                  | SERVICE CODE<br>Scale Inbound Services | WOR<br>SCAL | K TYPE<br>E_POST | ORDER TYP<br>Inbound / Rece | E<br>tiving |                      |                       |
| COD - Payment Required                                               |                                       |                       |                                  |                                        |             |                  |                             | -1          |                      |                       |
| CREATED BY<br>Aliena Somers - Admin-NS (Sales) on 3/26/25            | TRUCK                                 | ,                     |                                  | VEHICLE INFO                           | PO NUM      | MBER             | EXTERNAL ID                 | -1          |                      |                       |
| 9:44 am                                                              | RECEIVING FACILI                      | тү                    |                                  | MATERIAL                               |             |                  |                             |             |                      |                       |
| ORDER REASON                                                         | HOMEBASE                              |                       |                                  | MSW                                    |             |                  |                             | -           |                      |                       |
| *                                                                    | TRANSPORTER                           |                       |                                  | TRANSPORT METHOD                       |             | BILL OF LADIN    | G                           |             |                      |                       |
|                                                                      |                                       |                       | Ŧ                                | Truck                                  |             |                  |                             |             |                      |                       |
|                                                                      | WORK STATUS<br>Completed              |                       |                                  | <b>\</b>                               | VEHICLE     |                  |                             |             | SCALE TICKET<br>DATE | 41598<br>Mar 26, 2025 |
|                                                                      | Weights                               |                       | Ĩ                                |                                        | NSPORTER    |                  |                             |             | SITE ID              | 49346001              |
|                                                                      | GROSS / IN                            |                       | OA Wast                          | Dayton                                 | ORIGIN      | Midtown 100%     |                             |             | TIME IN<br>TIME OUT  | 9:44 AM               |
|                                                                      | TARE / OUT                            |                       | PO BOX<br>Houston,               | 260311<br>TX 78426 BEO                 | PO #        |                  |                             |             | MATERIAL             | MSW                   |
|                                                                      | NET                                   |                       | State ID:<br>(936) 258           | -9035                                  | NOTES       |                  |                             |             | WEIGHT IN            | lbs                   |
|                                                                      |                                       |                       | DAT_DIV                          | @navuson.com                           | NOTES       |                  |                             |             | WEIGHT OUT           | lbs                   |
| Charges \$ 50.00 <sup>3</sup> Payments \$ 53.88 <sup>1</sup>         | Origins <sup>1</sup> N                | laterials             | Cash Cu:<br>Brady St<br>Houston, | tomer<br>TX 77011                      |             |                  |                             |             |                      |                       |
| 0                                                                    |                                       |                       | Descript                         | on                                     | Gross Qty   | No Charge Qty    | Charge Qty                  | Unit Rate   | Minimum              | Total                 |
| •                                                                    |                                       |                       | Trash                            |                                        | 1           | 0                | 1 tons                      | \$ 50.00    | \$ 0.00              | \$ 50.00              |
| DESCRIPTION BATCI                                                    | H # BATCH DA                          | ITE S                 |                                  |                                        |             |                  |                             | CHAP        | RGES                 | \$ 50.00<br>\$ 0.00   |
| Cash 1152                                                            | 0 03/26/202                           | 25                    |                                  |                                        |             |                  |                             | TAXE        | S                    | \$ 3.88               |
|                                                                      |                                       |                       |                                  |                                        |             |                  |                             | TOTA        | NL.                  | \$ 53.88              |
|                                                                      |                                       |                       | Payme                            | nts                                    |             | Defe             |                             | •           |                      |                       |
|                                                                      |                                       |                       |                                  | Cash                                   |             | 1234             | ence                        | \$ 53.0     | 88                   |                       |
|                                                                      |                                       |                       |                                  |                                        |             |                  | Total Payment               | \$ 53.8     | 88                   |                       |
|                                                                      |                                       |                       | Delve                            | - <b>C</b> lass <b>L</b>               |             |                  | Welchmenter Olevetore       |             |                      |                       |
| Scale Ticket Format 1 👻 🖨                                            |                                       |                       | Drive                            | Signature                              |             |                  | weignmaster Signature _     |             |                      | _                     |
|                                                                      |                                       |                       | 4 00 -                           |                                        |             |                  |                             |             |                      |                       |
|                                                                      |                                       |                       | viar 26, 2                       | U25 TU:UT AM Aliena Somers             |             |                  |                             |             |                      |                       |

## **Related Article**

Scale Setup Inbound Ticket Creation Scale Photos Application (NavuNav)